# ライブ配信・オンデマンド配信の視聴方法・単位について

# ライブ配信視聴方法

# ライブ配信期間:9月30日(金)~10月1日(土)

#### ①動画配信システムへのログイン方法

▽動画配信システム

https://a-youme.net/jsawi/entry/c\_movie/login\_do.php システムより参加受付番号・ご自身で設定したパスワードでログインください。 ※システムにログインできるか、事前に必ずご確認ください。

The 23rd Annual Symposium Japanese Society for the Advancement of Women's Imaging

# **JSAWI2022**

婦人科腫瘍の新展開と病理、画像診断

| 🔒 ログイン画面          |                                              |                |
|-------------------|----------------------------------------------|----------------|
| 183 から始まる 7 桁の参加受 | 付番号 動画配信システム ログイン                            |                |
|                   | 参加登録完了済みの方は、以下よりログインしてください。<br>参加受付番号 参加受付番号 |                |
| ご白身で設定したパフロード     | パスワード パスワード                                  | パスワードを忘れた方はこちら |
|                   | □ ログインしたままにする   ● パスワードを忘れた場合はこちら            |                |
|                   | ログイン                                         |                |

#### Zoomアプリのダウンロードと最新版への更新

ライブ配信には Zoom を利用します。ご自身が利用するパソコンやタブレットの端末に、事前に Zoom のアプリをダウンロードしておいてください。 ※既にインストール済みの方は不要です。 ▽Zoom アプリダウンロード

https://zoom.us/download#client\_4meeting

また、Zoom アプリを最新版に更新をお願いいたします。

上記2つの準備は、必ず前日までにお済ませ下さい。

当日はパソコンでの視聴をお勧めいたします。スマートフォンでの閲覧も可能ではございますが、大きい画面でご視聴いただいた方が、話の内容も理解しやすくなります。

### ②ライブ配信への参加方法

各セッションの開始 10 分前になりましたら、トップページの「ライブ配信」より 該当のセッションを クリックしてください。Zoom の URL に繋がります。

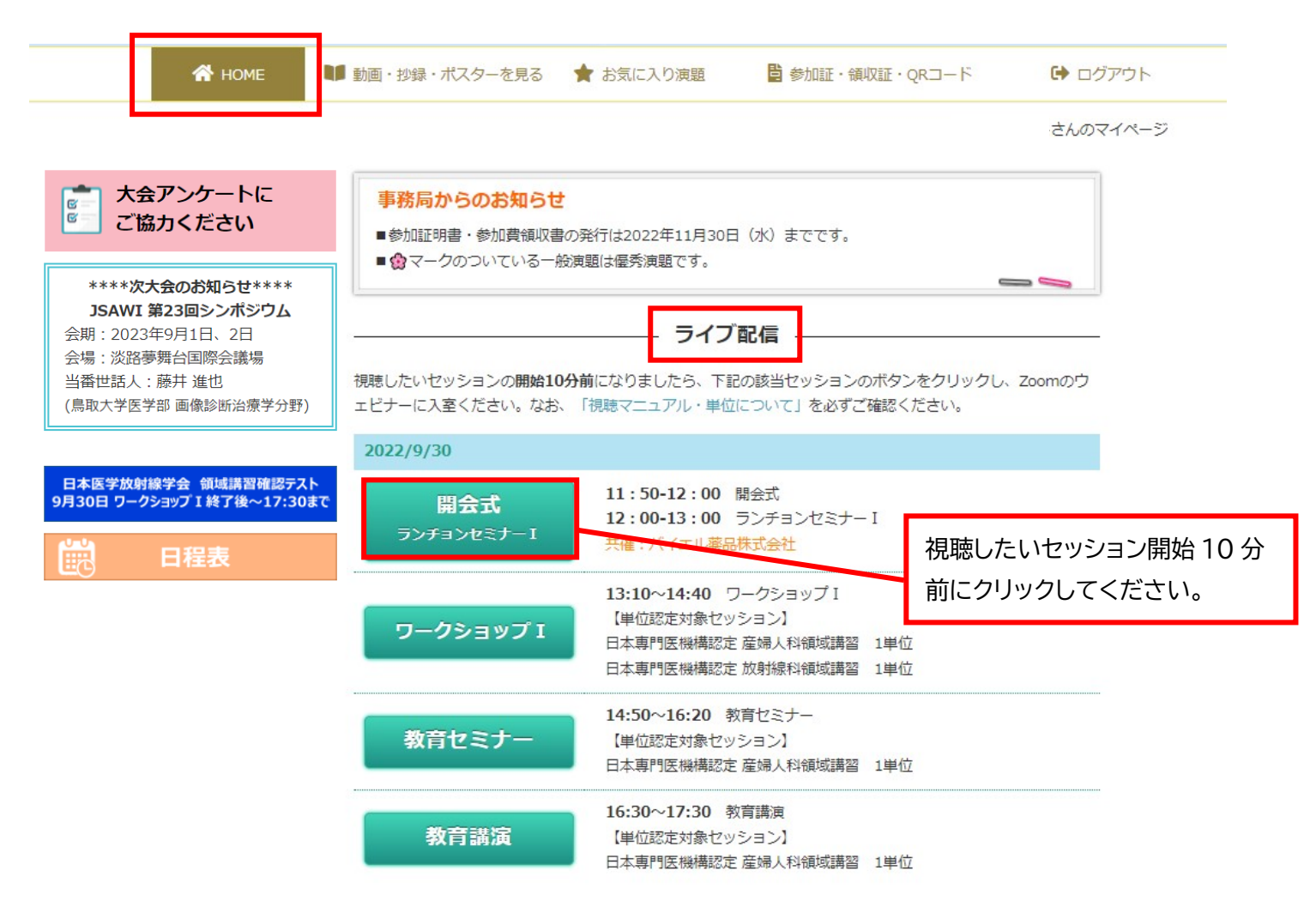

#### 【注意事項】

・開始時間 10 分前になっても該当セッションがクリックできない場合は、一度<mark>ログアウトし再度ログイン</mark> してください。又は、ブラウザを変えて、ログインしてください。

・ZOOM にログインする前にお名前・アドレスを入力いただきます。参加登録時のお名前とアドレスを入 力ください。

(単位申請のログ確認に必要です。それ以外でログインされると単位付与されない場合があります。)

・セッションの開始時刻になるまで、「本ウェビナーを開始するまでお待ちください。」と案内が表示されます。

# ③セッション中に質問をする場合

質問は、Q&A 機能で質問が可能です。Q&A のボタンを押し、文字で送信してください。

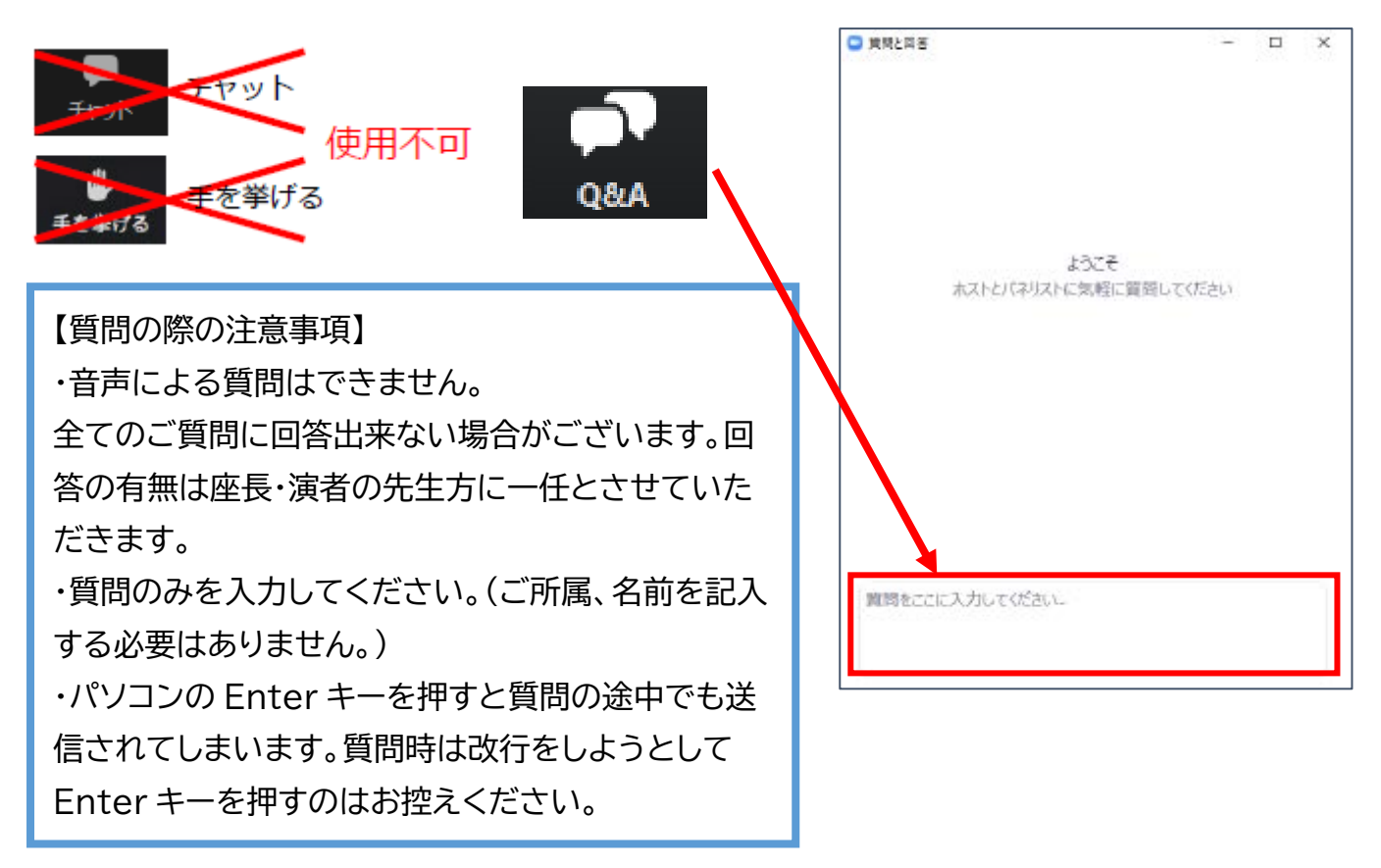

#### ④次のセッションに移動する場合

視聴セッションが終了しましたら、システム TOP ページに戻り「<mark>ライブ配信」</mark>より次の該当セッションを クリックしてください。

#### ⑤参加証明書、領収証

参加証明書、領収証は動画配信システムの「参加証明書・領収証・QR コード」タブよりご自身で印刷く ださい。なお 2 回目以降の発行時には「再発行」と表示されますことご了承ください。 参加証明書・領収書の発行は 2022 年 11 月 30 日(水)17:00 までです。

| A HOME       | ■ 動画・抄録・ポスターを見る | 🚖 お気に入り演題        | 📙 参加証明書・領収証・QRコード | ליילים 🔂 |
|--------------|-----------------|------------------|-------------------|----------|
| <b>計参加証明</b> | 書・領収証・QRコード     |                  |                   |          |
| 参加証・領収証      |                 |                  |                   |          |
| 下記のボタンを押して   | 、印刷してください。      |                  |                   | -43      |
|              |                 | 参加証発行            |                   |          |
| 領収証発行(参加費)   |                 |                  |                   |          |
|              | 쉲               | <b>取証発行(抄録</b> ) | 〔升美               |          |

2回目以降は「再発行」印が押印されます。ご了承ください。

# オンデマンド配信視聴方法

# オンデマンド配信期間 10月4日(火)10:00~10月21日(金)23:59まで

オンデマンド配信も動画配信システムより視聴することが出来ます。

共催企業がついてる下記3セッションのオンデマンド配信はございません。 【オンデマンド配信なしのセッション】 ランチョンセミナー I、ランチョンセミナー II、教育講演

#### \_\_\_\_ Γį

|                                                                                           |                                                                                                    | いに ポック たりっ                                                  |                   |                              |                             |
|-------------------------------------------------------------------------------------------|----------------------------------------------------------------------------------------------------|-------------------------------------------------------------|-------------------|------------------------------|-----------------------------|
| HOME 3                                                                                    | <ul> <li>NOME</li> <li>副回・投</li> <li>認知(1)</li> <li>認知(1)</li> <li< th=""><th>·塚・ハスツーを見る<br/>ークショップ【ワークショ</th><th>■ お丸に入り焼速<br/>ップⅠ】</th><th></th><th></th></li<></ul> | ·塚・ハスツーを見る<br>ークショップ【ワークショ                                  | ■ お丸に入り焼速<br>ップⅠ】 |                              |                             |
|                                                                                           |                                                                                                    |                                                             |                   |                              | さんのマイペーミ                    |
| 動画・抄                                                                                      | 録・ポスターを見る                                                                                                    | 5                                                           |                   |                              |                             |
|                                                                                           |                                                                                                    |                                                             |                   |                              |                             |
| フークショップ                                                                                   |                                                                                                    |                                                             |                   |                              |                             |
| ■ 抄録を見る                                                                                   | )                                                                                                    |                                                             |                   |                              |                             |
|                                                                                           | 下記ボタンを押す                                                                                                    | けことにより単                                                     | 単位取得用に再           | 生時間のログを取得                    | しています。                      |
|                                                                                           | 動両視聴再生け                                                                                                    | ▶ を押し                                                       | てください。            | 視聴終了後は必ず                     | く 居る を押してくださ                |
| <b>ダイトル</b>                                                                               |                                                                                                    |                                                             |                   |                              |                             |
| 座 文 石                                                                                     |                                                                                                    |                                                             |                   |                              |                             |
| 品出自己公司                                                                                    |                                                                                                    |                                                             |                   |                              |                             |
| 神叫⁄石                                                                                      |                                                                                                    |                                                             |                   |                              |                             |
| <b></b> 神叫'石                                                                              |                                                                                                    | /                                                           |                   |                              |                             |
| 神即名                                                                                       | ョン開始時間10分前/                                                                                                    | このボタンを                                                      | クリック              |                              |                             |
| 通知石<br>セッショ                                                                               | ョン開始時間10分前(<br>してくた                                                                                                    | このボタンを<br>さい                                                | クリック              |                              |                             |
| 通知石<br>セッショ                                                                               | ョン開始時間10分前/<br>してくた                                                                                                    | このボタンを・<br>さい                                               | クリック              |                              |                             |
| 神叫名<br>セッショ                                                                               | ョン開始時間10分前/<br>してくた<br>・<br>・<br>・<br>・<br>・<br>・<br>・<br>・<br>・<br>・<br>・<br>・<br>・                                                                                                    | このボタンを<br>さい<br>2月しています。                                    | クリック              | 抄録をみる場合は                     | 、該当の抄録タイトルをク                |
| 神叫石<br>セッショ<br>()<br>()<br>()<br>()<br>()<br>()<br>()<br>()<br>()<br>()<br>()<br>()<br>() | aン開始時間10分前/<br>してくた<br>してくた<br>、<br>、<br>再生時間のログを町<br>受講証明書の発行をご<br>画を最初から最後ま<br>また、分割して数                                                                                                    | このボタンをす<br>さい<br>ご希望の場合は、<br>で視聴くたさい<br>調味されると              | クリック              | 抄録をみる場合は、<br>リックください。別       | 、該当の抄録タイトルをク<br>タブで抄録が表示されま |
| 神叫名<br>セッショ                                                                               | aン開始時間10分前/<br>してくた<br>してくた<br>、<br>、<br>の子行をご<br>、<br>の子行をご<br>、<br>の子行をご<br>、<br>の子行をご<br>、<br>の子行をご<br>、<br>の子行をご<br>、<br>の子行をご<br>、<br>の子行をご<br>、<br>の子行をご<br>、<br>の子行をご<br>、<br>の子<br>で<br>く<br>た                                                                                                    | このボタンを<br>さい<br>第望の場合は、<br>で視聴ください<br>聴されると<br>できません。       | クリック              | 抄録をみる場合は、<br>リックください。別<br>す。 | 、該当の抄録タイトルをク<br>タブで抄録が表示されま |
| <sup>講明石</sup><br>セッショ<br>う<br>動                                                          | aン開始時間10分前/<br>してくた<br>、再生時間のログを明<br>受講証明書の発行をご<br>画を最初から最後ま<br>また、分割して被<br>受講証明書は発行                                                                                                    | このボタンを<br>さい<br>2番望の場合は、<br>で視聴ください<br>聴されると<br>できません。      | クリック<br>^<br>``。  | 抄録をみる場合は、<br>リックください。別<br>す。 | 、該当の抄録タイトルをク<br>タブで抄録が表示されま |
| <sup>講師11</sup><br>セッショ<br>※<br>動                                                         | aン開始時間10分前(<br>してくた<br>してくた<br>のです<br>の発行をご<br>画を最初から最後ま<br>また、分割して初<br>受講証明書は発行                                                                                                    | このボタンを<br>さい<br>7月呈の場合は、<br>で視聴ください<br>聴されると<br>できません。      | クリック              | 抄録をみる場合は、<br>リックください。別<br>す。 | 、該当の抄録タイトルをク<br>タブで抄録が表示されま |
| 中<br>・<br>・<br>・<br>・<br>・<br>・<br>・<br>・<br>・<br>・<br>・<br>・<br>・                        | aン開始時間10分前<br>してくた<br>してくた<br>してくた<br>に<br>等講証明書の発行をご<br>画を最初から最後ま<br>また、分割して<br>そ<br>受講証明書は発行                                                                                                    | このボタンを<br>さい<br>2.<br>そ見の場合は、<br>で視聴ください<br>聴されると<br>できません。 | クリック              | 抄録をみる場合は、<br>リックください。別<br>す。 | 、該当の抄録タイトルをク<br>タブで抄録が表示されま |

#### 【一般演題】

「e-poster」をクリックすると、別ウィンドウで PDF が表示されます(音声はありません)。

| 動画・抄録・ポスターを見る                                 |                      |             |
|-----------------------------------------------|----------------------|-------------|
| 一般演題                                          |                      |             |
| < 戻る                                          |                      | <b>e</b> A  |
| I.子宮頸部・体部腫瘍                                   |                      |             |
| <b>タイトル</b><br>」<br>演者:○○ ○○<br>(所属名)         |                      |             |
|                                               | e-poster             |             |
| 抄録本文                                          |                      |             |
|                                               |                      |             |
|                                               |                      |             |
| 見開きにしない場合                                     | 偶数ページ見開きの場合          |             |
|                                               | ປີ ມ t tim           |             |
|                                               |                      | ▲ 最初のペーへ移動  |
| ∪ June<br>V ¥33487-a<br>∰ ¥8007-a<br>∦ ¥800-a |                      | ●最のハーシハる動   |
| スライド #2004                                    |                      | り左回転        |
| n adv. ; make<br>O skarzorz-                  | 右上にある 「»)のボタンから、     | ▶ テキスト選択ツール |
| 1 枚日                                          | 「偶数ページ見開き」にすると       | ● 手のひらツール   |
|                                               | キー大法が知り恭わりまた         | ■ 縦スクロール    |
|                                               | 2、小ノリ 広川・りリリ 目 わりよ 9 | ■ 折り返しスクロール |
|                                               |                      | ■ 見開きにしない   |
|                                               |                      |             |

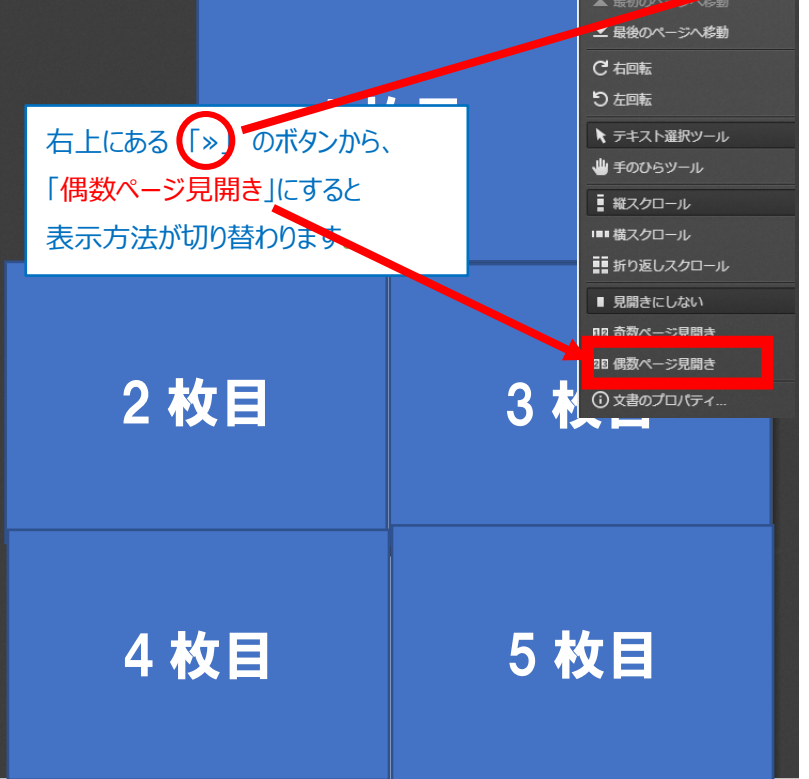